## **Grundlagen**

• Der Allgemeine Zertifikate-Fragebogen wird im Rahmen des Qualifizierungsprozesses versendet. Die Gültigkeit der Zertifikate wird regelmäßig überwacht. Bitte aktualisieren Sie alle Zertifikate, sobald sie ablaufen.

## Zertifikate-Fragebogen ausfüllen

- Als Teil des Qualifizierungsprozesses erhalten Sie eine E-Mail-Einladung, um den Allgemeine Zertifikate-Fragebogen auszufüllen.
- Bitte folgen Sie dem Link in der E-Mail und melden sich mit Ihren Ariba Anmeldedaten an (angelegt im Registrierungsprozess).

| nalten nicht oft eine E-Mail von <u>s4system-prodeu+festo.doc1340856812@eusmtp.ariba.com</u> , <u>Erfahr</u> | ren Sie, warum dies wichtig ist                                                                                                    |
|----------------------------------------------------------------------------------------------------|----------------------------------------------------------------------------------------------------|
| CAUTION: This e-mail is from an externa                                                                      | I sender. Do not click links, open attachments or provide your password, unless you know the content is safe! If unsure, report th                                                            |
|                                                                                                    |                                                                                                    |
|                                                                                                    |                                                                                                    |
|                                                                                                    | FESTO                                                                                                    |
|                                                                                                    |                                                                                                    |
|                                                                                                    | Helle Mustermen Tim                                                                                                    |
|                                                                                                    | rieno wusterman nin,                                                                                                    |
|                                                                                                    | Festo has invited you to complete a questionnaire. This is required so                                                                                                    |
|                                                                                                    |                                                                                                    |
|                                                                                                    | Questionnaire Overview                                                                                                    |
|                                                                                                    | Respond by: Sat, 17 Feb, 2024                                                                                                    |
|                                                                                                    | Comment for Update:                                                                                                    |
|                                                                                                    | Submit guestionnaire                                                                                                    |
|                                                                                                    | Best,                                                                                                    |
|                                                                                                    | SAP Ariba team                                                                                                    |
|                                                                                                    |                                                                                                    |
|                                                                                                    | You are receiving this email because your customer, Festo, has identified you as the appropriate contact for this<br>correspondence. If you are not the correct contact please contact Festo. |
|                                                                                                    | consequences, in you are not any connect presses contact i dete.                                                                                                    |
|                                                                                                    | www.festo.com                                                                                                    |
|                                                                                                    | Offices   Data Policy   Contact Us   Customer Support                                                                                                    |
|                                                                                                    | SAP Ariba 🛝                                                                                                    |
|                                                                                                    | Powered by                                                                                                    |

 Alternativ können Sie den Allgemeine Zertifikate-Fragebogen über das Ariba Dashboard öffnen. Rufen Sie <u>supplier.ariba.com</u> in Ihrem Internetbrowser auf, wählen Sie "Ariba Proposals and Questionnaires" (im Ariba Network Dropdown Menü) und melden sich mit Ihren Ariba Anmeldedaten an.

## FSE Liefernaten Quick Guide – Zertifikate (SAP Ariba)

|      | thtps://service.ariba.com/Supplier.aw/109528053/aw?awh=r&awssk=ueuFe8E5&c | lard=1 |
|------|---------------------------------------------------------------------------|--------|
|      | Ariba Discovery                                                           |        |
| - F  | Ariba Proposals And Questionnaires                                        |        |
|      | Ariba Contracts                                                           |        |
| Supp | SAP Business Network                                                      |        |
| User | er Name                                                                   |        |
| Pass | sword                                                                     |        |
| Lo   | ogin                                                                      |        |

• Auf dem Dashboard finden Sie den Allgemeine Zertifikate-Fragebogen im Abschnitt "Fragebogen".

|                           |                          | Keine Eintrage      |  |  |  |  |
|---------------------------|--------------------------|---------------------|--|--|--|--|
| Qualifizierungsfragebogen |                          |                     |  |  |  |  |
| Titel ID                  | Schlusszeit ↓            | Ware                |  |  |  |  |
|                           |                          | Keine Einträge      |  |  |  |  |
| Fragebogen                |                          |                     |  |  |  |  |
| Titel                     | ID                       | Schlusszeit ↓       |  |  |  |  |
| ▼ Status: Offen (1)       |                          |                     |  |  |  |  |
| Allgemeine Zertifikate    | Doc486648721             | 28.1.6105 10:26 Uhr |  |  |  |  |
| Zertifikate               |                          |                     |  |  |  |  |
| Zertifikatinformationen   | Datum des Inkrafttretens | Ablaufdatum Anlage  |  |  |  |  |

- Wenn Sie einen Fragebogen aktualisieren möchten, der bereits ausgefüllt ist, nutzen Sie die Option "Antwort überarbeiten".
- Für Zertifikate, die Sie hochladen möchten, wählen Sie die Antwort "Ja", klicken auf "Details" und füllen die erforderlichen Informationen aus.
- Bitte laden Sie das gültige Zertifikat als PDF-Dokument hoch.

| 1.1.1 Are you ISO 9001 certified? If yes, please provide certificate and details in the details link next |                                                                        |  |  |
|----------------------------------------------------------------------------------------------------|------------------------------------------------------------------------|--|--|
| Geben Sie Details für das <b>Zert</b> i                                                                   | ifikat ein. Geben Sie den Pfad einer Datei an, die Sie als Anlage Mehr |  |  |
| Zertifikatart:                                                                                            | ISO 9001                                                               |  |  |
| Aussteller: *                                                                                             | TŨV                                                                    |  |  |
| Jahr der Veröffentlichung: *                                                                              | 2015                                                                   |  |  |
| Zertifikatsnummer: *                                                                                      | 987654321                                                              |  |  |
| Zertifikatsstelle: *                                                                                      | Esslingen                                                              |  |  |
| Datum des Inkrafttretens: *                                                                               | Fr, 17. Feb 2023                                                       |  |  |
| Ablaufdatum: *                                                                                            | Fr, 16. Feb 2024                                                       |  |  |
| Anlage: *                                                                                                 | 🕼 Zertifikat ISO 9001.pdf Löschen                                      |  |  |
|                                                                                                    |                                                                        |  |  |
|                                                                                                    | Durchsuchen Keine Datei ausgewählt.                                    |  |  |
|                                                                                                    | Zertifikat ISO 9001.pdf                                                |  |  |
|                                                                                                    |                                                                        |  |  |
|                                                                                                    | Beschreibung:                                                          |  |  |
|                                                                                                    |                                                                        |  |  |
|                                                                                                    |                                                                        |  |  |
|                                                                                                    |                                                                        |  |  |
|                                                                                                    |                                                                        |  |  |
|                                                                                                    |                                                                        |  |  |
|                                                                                                    | OK Abbrechen                                                           |  |  |
|                                                                                                    |                                                                        |  |  |

- Versenden Sie die Daten, indem Sie "Gesamte Antwort einreichen" klicken.
- Sobald ein Zertifikat abläuft, werden Sie über eine System-Erinnerung per E-Mail informiert.